# 為Cisco Nexus 9000裝置上的AAA驗證使用者帳 戶配置SSH無密碼檔案副本

#### 目錄

<u>簡介</u> <u>必要條件</u> <u>需求</u> <u>採用元件</u> <u>背景資訊</u> <u>設定</u> <u>為AAA驗證的使用者帳戶配置SSH無密碼檔案複製功能</u> <u>驗證</u> <u>疑難排解</u> 相關資訊

### 簡介

本檔案介紹如何使用SSH公用和私人金鑰對,為使用驗證、授權和計量(AAA)通訊協定(例如 RADIUS和TACACS+)驗證的Cisco Nexus 9000使用者帳戶設定SSH無密碼檔案複製功能。

## 必要條件

#### 需求

- 必須在Cisco Nexus裝置上啟用Bash外殼。有關啟用Bash shell的說明,請參閱Cisco Nexus 9000系列NX-OS可程式設計性指南中Bash一章的「訪問Bash」一節。
- •您必須使用具有「network-admin」角色的使用者帳戶執行此過程。
- 您必須具有現有的SSH公鑰和私鑰對才能匯入。附註:產生SSH公共金鑰對和私有金鑰對的過程取決於平台,不屬於本檔案的範圍。

#### 採用元件

本文中的資訊係根據以下軟體和硬體版本:

- Nexus 9000平台NX-OS版本7.0(3)I7(6)或更高版本
- Nexus 3000平台NX-OS版本7.0(3)I7(6)或更高版本
- 此軟體用作SCP/SFTP伺服器:
  - CentOS 7 Linux x86\_64

本文中的資訊是根據特定實驗室環境內的裝置所建立。文中使用到的所有裝置皆從已清除(預設))的組態來啟動。如果您的網路正在作用,請確保您已瞭解任何指令可能造成的影響。

## 背景資訊

Cisco Nexus 9000系列NX-OS安全配置指南的「配置SSH和Telnet」一章介紹了如何為通過Cisco Nexus裝置上的NX-OS配置建立的使用者帳戶配置SSH無密碼檔案複製功能。此功能允許本地使用 者帳戶使用基於SSH的協定(如安全複製協定[SCP]和安全FTP[SFTP])將檔案從遠端伺服器複製 到Nexus裝置。但是,對於通過AAA協定(例如RADIUS或TACACS+)進行身份驗證的使用者帳戶 ,此過程沒有按預期運行。對通過AAA身份驗證的使用者帳戶執行時,如果由於任何原因重新載入 裝置,SSH公共金鑰對和私有金鑰對將不會持續。本文檔演示了一個過程,該過程允許將SSH公共 金鑰對和私有金鑰對匯入到經過AAA身份驗證的使用者帳戶中,以便在重新載入時金鑰對仍然存在 。

#### 設定

#### 為AAA驗證的使用者帳戶配置SSH無密碼檔案複製功能

此過程使用「foo」表示AAA驗證的使用者帳戶的名稱。按照此過程中的說明進行操作時,請將「 foo」替換為要配置以與SSH無密碼檔案複製功能配合使用的AAA驗證使用者帳戶的實際名稱。

- 1. 啟用Bash shell(如果尚未啟用)。 N9K(config)# feature bash-shell
   附註:此操作不會造成中斷。
- 2. 輸入Bash shell並驗證「foo」使用者帳戶是否存在。如果存在,請刪除「foo」使用者帳戶。 N9K# **run bash sudo su -**

```
root@N9K# cat /etc/passwd
root:x:0:0:root:/root:/bin/bash
bin:*:1:1:bin:/bin:
daemon:*:2:2:daemon:/usr/sbin:
sys:*:3:3:sys:/dev:
ftp:*:15:14:ftp:/var/ftp:/isanboot/bin/nobash
ftpuser:*:99:14:ftpuser:/var/ftp:/isanboot/bin/nobash
sshd:x:15:6:sshd:/var/sshd:/isanboot/bin/nobash
___eemuser:*:101:100:eemuser:/var/home/__eemuser:/isanboot/bin/nobash
nobody:*:65534:65534:nobody:/home:/bin/false
svc-nxapi:*:498:501::/var/home/svc-nxapi:/isan/bin/vsh_perm
svc-isan:*:499:501::/var/home/svc-isan:/isan/bin/vsh_perm
svc-nxsdk:*:500:501::/var/home/svc-nxsdk:/isan/bin/vsh perm
dockremap:x:999:498::/var/home/dockremap:/bin/false
admin:x:2002:503::/var/home/admin:/isan/bin/vsh_perm
foo:x:2004:504::/var/home/foo:/isan/bin/vsh_perm
                                                    <<<
```

```
root@N9K# userdel foo
root@N9K# cat /etc/passwd
root:x:0:0:root:/root:/bin/bash
bin:*:1:1:bin:/bin:
daemon:*:2:2:daemon:/usr/sbin:
sys:*:3:3:sys:/dev:
ftp:*:15:14:ftp:/var/ftp:/isanboot/bin/nobash
ftpuser:*:99:14:ftpuser:/var/ftp:/isanboot/bin/nobash
sshd:x:15:6:sshd:/var/sshd:/isanboot/bin/nobash
 _eemuser:*:101:100:eemuser:/var/home/__eemuser:/isanboot/bin/nobash
nobody:*:65534:65534:nobody:/home:/bin/false
svc-nxapi:*:498:501::/var/home/svc-nxapi:/isan/bin/vsh_perm
svc-isan:*:499:501::/var/home/svc-isan:/isan/bin/vsh_perm
svc-nxsdk:*:500:501::/var/home/svc-nxsdk:/isan/bin/vsh_perm
dockremap:x:999:498::/var/home/dockremap:/bin/false
admin:x:2002:503::/var/home/admin:/isan/bin/vsh_perm
```

**附註**:在Bash中,僅當自上次重新啟動裝置後,「foo」使用者帳戶已遠端登入到Nexus裝置 時,才會建立「foo」使用者帳戶。如果「foo」使用者帳戶最近未登入到裝置,則它可能未出 現在此步驟中使用的命令的輸出中。如果命令輸出中沒有「foo」使用者帳戶,請繼續執行步驟3。

#### 3. 在Bash shell中建立「foo」使用者帳戶。

root@N9K# cat /etc/passwd root:x:0:0:root:/root:/bin/bash bin:\*:1:1:bin:/bin: daemon:\*:2:2:daemon:/usr/sbin: sys:\*:3:3:sys:/dev: ftp:\*:15:14:ftp:/var/ftp:/isanboot/bin/nobash ftpuser:\*:99:14:ftpuser:/var/ftp:/isanboot/bin/nobash sshd:x:15:6:sshd:/var/sshd:/isanboot/bin/nobash \_\_eemuser:\*:101:100:eemuser:/var/home/\_\_eemuser:/isanboot/bin/nobash nobody:\*:65534:65534:nobody:/home:/bin/false svc-nxapi:\*:498:501::/var/home/svc-nxapi:/isan/bin/vsh\_perm svc-isan:\*:499:501::/var/home/svc-nxsdk:/isan/bin/vsh\_perm dockremap:x:999:498::/var/home/dockremap:/bin/false

```
root@N9K# useradd foo
```

```
root@N9K# cat /etc/passwd
root:x:0:0:root:/root:/bin/bash
bin:*:1:1:bin:/bin:
daemon:*:2:2:daemon:/usr/sbin:
sys:*:3:3:sys:/dev:
ftp:*:15:14:ftp:/var/ftp:/isanboot/bin/nobash
ftpuser:*:99:14:ftpuser:/var/ftp:/isanboot/bin/nobash
sshd:x:15:6:sshd:/var/sshd:/isanboot/bin/nobash
eemuser:*:101:100:eemuser:/var/home/__eemuser:/isanboot/bin/nobash
nobody:*:65534:65534:nobody:/home:/bin/false
svc-nxapi:*:498:501::/var/home/svc-nxapi:/isan/bin/vsh_perm
svc-isan:*:499:501::/var/home/svc-isan:/isan/bin/vsh_perm
svc-nxsdk:*:500:501::/var/home/svc-nxsdk:/isan/bin/vsh_perm
dockremap:x:999:498::/var/home/dockremap:/bin/false
admin:x:2002:503::/var/home/admin:/isan/bin/vsh_perm
foo:x:2004:504::/var/home/foo:/isan/bin/vsh_perm
                                                  <<<
```

4. 將「foo」使用者帳戶新增到「network-admin」組。 附註:此操作允許「foo」使用者帳戶將 檔案寫入bootflash,這是使用基於SSH的協定(如SCP和SFTP)執行檔案複製所必需的。 root@N9K# usermod -a -G network-admin foo

5. 退出Bash shell並確認「foo」使用者帳戶的配置存在於NX-OS運行配置中。

root@N9K# exit
N9K# show run | i foo
username foo password 5 ! role network-admin
username foo keypair generate rsa
username foo passphrase lifetime 99999 warntime 7

**注意**:如果您沒有按照步驟4中的說明將「foo」使用者帳戶新增到「network-admin」組,則 NX-OS運行配置仍會顯示「foo」使用者帳戶繼承了「network-admin」角色。但是,從 Linux的角度來看,「foo」使用者帳戶實際上不是「network-admin」組的成員,它無法將檔 案寫入Nexus裝置的bootflash。要避免此問題,請確保按照步驟4中的說明將「foo」使用者帳 戶新增到「network-admin」組,並確認已將「foo」使用者帳戶新增到Bash shell中的「 network-admin」組。**附註**:即使上述配置存在於NX-OS中,此使用者帳戶也不*是*本地使用者 帳戶。您不能以本地使用者帳戶登入此使用者帳戶,即使裝置與任何 AAA(RADIUS/TACACS+)伺服器斷開連線也是如此。

6. 將SSH公鑰和私鑰對從遠端位置複製到Nexus裝置的bootflash。 附註:此步驟假設SSH公鑰

和私鑰對已存在。產生SSH公共金鑰對和私有金鑰對的過程取決於平台,不屬於本檔案的範圍。附註:在本例中,SSH公鑰的檔案名稱為「foo.pub」,SSH私鑰的檔案名稱為「foo」。 遠端位置是通過管理虛擬路由和轉發(VRF)可訪問的192.0.2.10上的SFTP伺服器。N9K# copy sftp://foo@192.0.2.10/home/foo/foo\* bootflash: vrf management

The authenticity of host '192.0.2.10 (192.0.2.10)' can't be established. ECDSA key fingerprint is SHA256:TwkQiylhtFDFPPwqh3U2Oq9ugrDuTQ50bB3boV5DkXM. Are you sure you want to continue connecting (yes/no)? **yes** Warning: Permanently added '192.0.2.10' (ECDSA) to the list of known hosts. foo@192.0.2.10's password: sftp> progress Progress meter enabled sftp> get /home/foo/foo\* /bootflash /home/foo/foo 100% 1766 1.7KB/s 00:00 /home/foo/foo.pub 100% 415 0.4KB/s 00:00 sftp> exit Copy complete, now saving to disk (please wait)... Copy complete.

N9K# dir bootflash: | i foo 1766 Sep 23 23:30:02 2019 foo 415 Sep 23 23:30:02 2019 foo.pub

7. 為此帳戶匯入所需的SSH公鑰和私鑰對。

```
N9K# configure
N9K(config)# username foo keypair import bootflash:foo rsa force
N9K(config)# exit
```

```
驗證
```

按照以下步驟驗證通過AAA驗證的使用者帳戶的SSH無密碼檔案複製功能。

1. 驗證SSH金鑰對是否已成功匯入到「foo」使用者帳戶。

rsa Keys generated: Thu Sep 5 01:50:43 2019

```
ssh-rsa
```

AAAAB3NzaC1yc2EAAAADAQABAAABAQDn+7nOJN8aF0i2NHSnmChHi+lujltuxf6MHtSfiKQWYCz7N13of0U4quIDGOD LZEXzic+N655me3MsnxzvyUwXz2XNQtjqdbmPVfWnmoXiSmWQ82qfDADtnWBEX8krVhypS5ny4+lG6m0S+yMtNuAvpp BgLpT4weSUUFWnU7DcxOzlebe9ku/0Y4JARhOZ1R0bAVC0qknsd/4+2ngmcXjKqMBtNPuVESAaddFS5enED0RJRveqY /mte/h6NUQfuzGk2COk4hh4LCs1RtEsxB1+QhCasN7u7o+MJR3nV9pfKwj3qwjWt2iL5gRukj/c6UdMZ4d0+QLEoftt BMp/y2NV

2. 確認可以使用「foo」使用者帳戶的SSH金鑰對從遠端伺服器複製檔案。 附註:此示例使用在 管理VRF中可訪問192.0.2.10的SFTP伺服器,並將「foo」使用者帳戶的公鑰新增為授權金鑰

。此SFTP伺服器的/home/foo/test.txt絕對路徑上有一個「text.txt」檔案。

[admin@server ~]\$ **cat .ssh/authorized\_keys** ssh-rsa

AAAAB3NzaC1yc2EAAAADAQABAAABAQDn+7nOJN8aF0i2NHSnmChHi+lujltuxf6MHtSfiKQWYCz7N13of0U4quIDGOD LZEXzic+N655me3MsnxzvyUwXz2XNQtjqdbmPVfWnmoXiSmWQ82qfDADtnWBEX8krVhypS5ny4+lG6m0S+yMtNuAvpp BgLpT4weSUUFWnU7DcxOzlebe9ku/0Y4JARhOZ1R0bAVC0qknsd/4+2ngmcXjKqMBtNPuVESAaddFS5enED0RJRveqY /mte/h6NUQfuzGk2COk4hh4LCs1RtEsxB1+QhCasN7u7o+MJR3nV9pfKwj3qwjWt2iL5gRukj/c6UdMZ4d0+QLEoftt BMp/y2NV

[admin@server ~]\$ hostname -I
192.0.2.10
[admin@server ~]\$ pwd

/home/foo

[admin@server ~]\$ ls | grep test.txt test.txt

3. 確認您已登入到「foo」使用者帳戶;然後嘗試從上述SFTP伺服器複製「test.txt」檔案。請注意,Nexus不會提示輸入密碼以登入到SFTP伺服器並將檔案傳輸到Nexus的bootflash。

N9K# show users NAME LINE TIME IDLE PID COMMENT foo pts/0 Sep 19 23:18 . 4863 (192.0.2.100) session=ssh \*

N9K# copy sftp://foo@192.0.2.10/home/foo/test.txt bootflash: vrf management

Outbound-ReKey for 192.0.2.10:22 Inbound-ReKey for 192.0.2.10:22 sftp> progress Progress meter enabled sftp> get /home/foo/test.txt /bootflash/test.txt /home/foo/test.txt 100% 15 6.8KB/s 00:00 sftp> exit Copy complete, now saving to disk (please wait)... Copy complete.

4. (可選)驗證金鑰對永續性。如果需要,請儲存Nexus裝置的配置並重新載入裝置。Nexus裝置恢復聯機後,驗證SSH金鑰對是否繼續與「foo」使用者帳戶關聯。
N9K# show username foo keypair

rsa Keys generated: Thu Sep 5 01:50:43 2019

#### ssh-rsa

AAAAB3NzaC1yc2EAAAADAQABAAABAQDn+7nOJN8aF0i2NHSnmChHi+lujltuxf6MHtSfiKQWYCz7N13of0U4quIDGOD LZEXzic+N655me3MsnxzvyUwXz2XNQtjqdbmPVfWnmoXiSmWQ82qfDADtnWBEX8krVhypS5ny4+lG6m0S+yMtNuAvpp BgLpT4weSUUFWnU7DcxOzlebe9ku/0Y4JARhOZ1R0bAVC0qknsd/4+2ngmcXjKqMBtNPuVESAaddFS5enED0RJRveqY /mte/h6NUQfuzGk2COk4hh4LCs1RtEsxB1+QhCasN7u7o+MJR3nV9pfKwj3qwjWt2iL5gRukj/c6UdMZ4d0+QLEoftt BMp/y2NV

```
could not retrieve ecdsa key information
 N9K# reload
This command will reboot the system. (y/n)? [n] y
N9K# show username foo keypair
*****
rsa Keys generated: Thu Sep 5 01:50:43 2019
ssh-rsa
\texttt{AAAAB3NzaC1yc2EAAAAADAQABAAABAQDn+7nOJN8aF0i2NHSnmChHi+lujltuxf6MHtSfikQWYCz7N13of0U4quIDGOD}
\texttt{LZEXzic+N655me3MsnxzvyUwXz2XNQtjqdbmPVfWnmoXiSmWQ82qfDADtnWBEX8krVhypS5ny4+1G6m0S+yMtNuAvpparameter} and a standard standard 
BgLpT4weSUUFWnU7DcxOzlebe9ku/0Y4JARhOZlR0bAVC0qknsd/4+2ngmcXjKqMBtNPuVESAaddFS5enED0RJRveqY
/mte/h6NUQfuzGk2COk4hh4LCslRtEsxB1+QhCasN7u7o+MJR3nV9pfKwj3qwjWt2iL5gRukj/c6UdMZ4d0+QLEoftt
BMp/y2NV
bitcount:2048
fingerprint:
could not retrieve dsa key information
 could not retrieve ecdsa key information
```

### 疑難排解

目前尚無適用於此組態的具體疑難排解資訊。

### 相關資訊

- Cisco Nexus 9000系列NX-OS安全配置指南的「配置SSH和Telnet」一章:
  - •<u>版本9.3(x)</u>
  - •<u>版本9.2(x)</u>
  - •<u>版本7.x</u>
- Cisco Nexus 9000系列NX-OS可程式設計性指南:
  - •<u>版本9.x</u>
  - •<u>版本7.x</u>
  - •<u>版本6.x</u>
- Cisco Nexus 3600系列NX-OS可程式設計性指南:
  - <u>版本9.x</u>
  - •<u>版本7.x</u>
- Cisco Nexus 3500系列NX-OS可程式設計性指南:
  - •<u>版本9.x</u>
  - •<u>版本7.x</u>
  - •<u>版本6.x</u>
- Cisco Nexus 3000系列NX-OS可程式設計性指南:
  - •<u>版本9.x</u>
  - •<u>版本7.x</u>
  - •<u>版本6.x</u>

- <u>Cisco Open NX-OS的可程式設計性和自動化</u>
  <u>技術支援與文件 Cisco Systems</u>